## Инструкция по установки виртуального PDF принтера

Для сохранения Соглашения в PDF выполните следующие действия:

Скачайте и установите на компьютер программу Do Pdf, для этого перейдите по ссылке http://www.dopdf.com/ru/, дождитесь загрузки программы и запустите инсталлятор. Установите программу на компьютер. Перезагрузите компьютер, чтобы изменения вступили в силу для создания виртуального принтера.

Если Вы ранее устанавливали программу для печати в PDF (Do Pdf или альтернативные программы), то в повторной установке программы нет необходимости.

- 1. Войдите в Систему ИС ЭСФ и откройте Соглашение, которое необходимо сохранить в PDF. На странице просмотра текста Соглашения нажмите кнопку Распечатать, выберите из списка принтер Do Pdf.
- 2. Далее выберите параметры печати таким же образом, как и при обычной печати:
  - установите количество копий 1;
  - поставьте галочку у пункта Печать фонового рисунка;
  - выберите книжную ориентацию.
- 3. Затем нажмите «Печать».

Программа спросит вас, куда сохранить PDF файл и после того, как она закончит запись файла, PDF файл автоматически откроется в вашей стандартной программе для просмотра PDF файлов.

В результате сформируется файл в формате pdf, сохранен он будет в каталоге путь которого Вы укажите.